IF241

### TP2 : Unix et les processus

# 1 Et pour quelques commandes de plus ...

La plus importante de toutes les commandes : man. N'hésitez pas à l'utiliser.

### 1.1 Lecture de fichiers

- Créez un fichier test : ls -l /dev > test
- Tapez less test
- Tapez head test. Quelle option utiliser pour afficher non pas les 10 premières lignes, mais les 20 premières ?
- Combien le fichier test contient-il de lignes?
- Faites ls -l /dev | wc. Que se passe-t-il? Conclure sur l'utilité du |.
- Quelles différences y a-t-il entre ls -l /etc | wc et ls -l /etc > toto; wc toto?
- Pouvez-vous faire ls -l /etc | toto?
- Faites ls -l /etc | less puis ls -l /etc | less | wc. Pourquoi ne peut-on pas visualiser le contenu de /etc dans le deuxième cas?
- En utilisant des pipes, head et tail, afficher uniquement les lignes 10 à 20 de ls -l /etc.

## **1.2** Petites modifications de fichiers

- La commande tr est un filtre qui renvoie le flux d'entrée sur la sortie en changeant un caractère en un autre. Faites par exemple :
  - ls -l /dev | tr a q > testb

Quel fichier a été créé? Regardez le début des fichiers test et testb pour trouver des différences.

- Tapez ls -l et notez l'heure de création du fichier test. Tapez la commande touch test. Quelle est la fonction de cette commande?
- Tapez touch testc. Que s'est-il passé? Est-ce normal?

## 1.3 Commandes utilitaires

- Faites yes a. Que se passe-t-il? Faites Ctrl-C pour arrêter la commande.
- Tapez echo blabla. Que fait la commande echo? Que fait echo blabla > testc? Que fait echo blabla >> testc? Que fait echo blabla | wc?

### 1.4 Chaînage des commandes

Pour exécuter plusieurs commandes à la file en les mettant sur la même ligne, il faut les séparer par des "; ". On peut aussi parenthéser des commandes ou des séquences de commandes.

- Tapez:mkdir my\_dir; cd my\_dir; touch my\_file; ls -l; rm my\_file; cd ..; rmdir my\_dir
- Que s'est-il passé?
- En chaînant ls et tr, afficher la liste des fichiers de /etc en remplaçant les "a" par des "z". Comment peut-on le faire autrement?
- Tapez ls ; wc test > resultat puis (ls ; wc test) > resultatb. Comparez les fichiers resultat et resultatb. Quelle différences a introduit le parenthésage?

# 2 Expressions régulières et commandes de recherche

#### 2.1 Aller plus loin avec 1s

Par défaut ls rep affiche tous les fichiers du répertoire rep. On peut vouloir n'afficher que certains fichiers et pour cela spécifier ce que l'on veut de la manière suivante :

- "\*"  $\Leftrightarrow$  remplace n'importe quelle suite de caractères (même aucun caractère).
- "?"  $\Leftrightarrow$  remplace n'importe quel caractère.
- "[a-f]"  $\Leftrightarrow$  remplace n'importe quel caractère de l'intervalle délimité par a et f.

- "[^a-f]"  $\Leftrightarrow$  remplace n'importe quel caractère, sauf ceux de l'intervalle [a-f].

Créez un répertoire Testls et allez dedans. Ensuite exécutez la commande :

yes toto | head -200 | split -5 .

Que s'est-il passé ? Tout en restant dans ce répertoire, répondre aux questions suivantes : - Listez le contenu du répertoire.

- Listez tous les fichiers dont le nom finit par "e".
- Listez tous les fichiers dont le nom contient un "a".
- Listez tous les fichiers dont le nom se termine par une lettre comprise entre "c" et "g".
- Listez tous les fichiers dont le nom ne se termine pas par une lettre comprise entre "c" et "g".
- Listez tous les fichiers dont le nom a un "b" en deuxième position.
- Listez tous les fichiers dont le nom a un "b" en deuxième position mais pas de "b" en troisième position.

#### 2.2 Rechercher un fichier

La commande find permet de rechercher un fichier dans un répertoire et ses sousrepertoires en basant la recherche sur certains critères (nom, date de création, ...)

- Faire find /etc -name "fstab". A-t-il trouvé un fichier portant le nom fstab dans le répertoire /etc? D'où proviennent les erreurs qu'il affiche?
- Faire find /usr/include -name "time.h". Combien de fichiers correspondant trouvet-il?

#### 2.3 Rechercher certaines lignes dans un fichier

La commande grep permet de chercher les lignes d'un fichier satisfaisant une certaine propriété, par exemple celles qui contiennent un certain mot, spécifié à l'aide de l'option -e :

- Faites 1s -1 puis 1s -1 | grep -n -e xb. Quelles lignes ont été retenues par grep? grep donne à l'utilisateur la possibilité de rechercher non pas des mots précis, mais des mots satisfaisant un motif. Ce motif est spécifié par une expression régulière (*cf.* man grep pour une explication plus détaillée). Les expressions ne sont pas tout à fait les mêmes que pour 1s, faites attention à ne pas confondre.

- "."  $\Leftrightarrow$  n'importe quel caractère
- "b\*"  $\Leftrightarrow$  la lettre "b" répétée autant de fois que nécessaire (y compris 0 fois).
- "."  $\Leftrightarrow$  n'importe quel caractère.
- "[a-t]"  $\Leftrightarrow$  toute lettre entre "a" et "t".
- -"^"  $\Leftrightarrow$  le début de la ligne
- "\$"  $\Leftrightarrow$  la fin de la ligne

Il est possible de combiner ces expressions pour faire par exemple ls -l | grep -e "[a-z]\*b\$", ce qui correspond à rechercher toutes les lignes qui contiennent un mot de longueur quelconque formé de lettres minuscules, puis la lettre "b" juste à la fin de la ligne.

Nota : si l'expression régulière n'est pas précédée d'une option (-e par exemple) ni entourée de guillemets, le shell va la traiter comme un ensemble de noms de fichiers. Faites echo \* et expliquez le résultat.

- Avec ls -al et grep, afficher une liste de fichiers commençant par "." (*ie* les fichiers cachés, sous unix).
- Refaites les questions de l'exercice 2.1 en utilisant ls | grep  $\cdots$ .

# 3 Visualisation des processus

Pour voir quels processus tournent sur une machine à un moment donné, il faut utiliser la commande **ps**. La commande **top** affiche de manière répétitive (toutes les secondes par exemple) la liste des processus, avec les statistiques d'utilisation de la mémoire et du processeur; c'est un **ps** dynamique, en quelque sorte.

### 3.1 Utilisation de ps

- Ouvrir deux terminaux.
- Dans le premier terminal, lancer 2 applications, par exemple acrobat reader et xemacs en faisant :
  - bash> acroread &
  - bash> xemacs &
- Dans le deuxieme terminal, tapez : bash> ps
- Que se passe-t-il? Pourquoi acroread et xemacs n'apparaissent-ils pas dans la liste? Quelle option utiliser avec ps pour les voir?
- Pourquoi ps figure-t-il dans la liste alors que la commande a terminé son exécution ?

## 3.2 Utilisation de top

- Dans le deuxième terminal, lancez top.
- Quel processus arrive en tête de la liste?
- Dans le premier terminal, lancez un yes :
  bash> yes abba
  Qui arrive en tête maintenant ?

# 4 Arrêter un processus

C'est le rôle de la commande kill.

- Utilisez la commande ps pour déterminer le PID (= "Process ID") du acroread que vous avez lancé.
- tapez :
  - kill -9 le\_pid\_d\_acroread
  - Que se passe-t-il?
- Déterminez le PID d'une des commandes bash et arrêtez-la avec un kill -9. Pourquoi la fenêtre du terminal disparaît-elle?
- tapez :
  - bash> acroread
  - Pouvez-vous exécuter d'autres commandes dans ce terminal? Pourquoi?
- faites un ctrl-C. Quel processus a été tué?

# 5 Avant-plan et arrière-plan

Pour un terminal donné, seul un processus lancé à partir de ce terminal peut être en avant-plan; il est le seul à recevoir les commandes tapées au clavier dans ce terminal.

- Lancer un xemacs
  - bash> xemacs

Pouvez-vous taper dans la fenêtre d'xemacs? Dans la fenêtre du terminal?

- Sélectionnez le terminal et faites ctrl-Z. Pouvez-vous taper dans xemacs? Dans le terminal? Pourquoi?
- Faites ps -u. Quel est l'état de xemacs? (colonne STAT)
- Faites bg puis de nouveau ps -u. L'état de xemacs a-t-il changé? Pouvez-vous taper dans xemacs?
- Fermez le xemacs ; tapez xemacs &. Pouvez-vous tapez dans xemacs ? Dans le terminal ? Dans quel état se trouve xemacs ? Est-il en avant-plan ou en arrière-plan ?